# Nextcloud kliens beállítása: átdolgozott

# PCLinuxOS Magazine – 2020. április

# Írták: Mr. Cranky Pants - YouCanToo

Amióta először írtam a cikket itt a Nextcloud-ról nagyon sok minden megváltozott.

Nem csak az általunk használt kliens változott meg, hanem elkezdtünk SSL-kapcsolatot használni. Emellett frissítettük még a felhő-szerver szoftverét is. Pár tucat felhasználóval indultunk, most meghaladja a 451 főt. A tárolóterület méretét is növeltük 15 GB-ről 25 GB-re.

Eljött az ideje annak, hogy újraírjam a Nextcloud kliens PCLinuxOS felhőszerveréhez való kapcsolódásának helyes beállításról szóló cikket.

Hát akkor kezdjünk hozzá...

Ha még nem igényeltél volna PCLOS-felhő fiókot, tedd meg az itt található egyszerű kérelmező nyomtatvány kitöltésével.

Először gondoskodj arról, hogy a nextcloud-client telepítve legyen a gépedre. Nyisd meg a Synaptic csomagkezelőt és keress rá a nextcloud-client-re. Ha még nem lenne telepítve, jelöld ki és telepítsd. Amikor kész a telepítés, zárd be a Synaptic-ot. A frissen telepített nextcloud-client-et a menüben → Internet -> Nextcloud asztali szinkr. kliens alatt találod, ahogy a középen fent látszik.

Ha elindítottad a nextcloud-client-et, a következőt kell látnod:(középen)

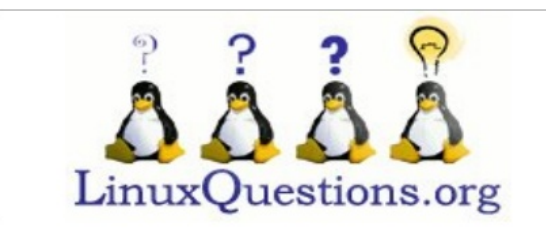

-7 Archiving Configuration Feilesztőeszközök Szöveaszerkesztők Oktatás File Tools Játékok Grafika 🔯 FileZilla Interne 🕨 😆 Firefox Browser Iroda Hálózati központ Software Center MEGAsync Cloud Storage 🧧 Nextcloud asztali szinkr. kliens Tudományok Hang Opera Browsei Video TeamViewer Thunderbird Email Energiakezelés / Munkamen 👂 Vivaldi Browser

Legutóbbi alkalmazások

További alkalmazások

6

Legutóbbi dokumentumok

|                     |                        | Nextcloud kapcsolodasi varazsio                         | ••        |
|---------------------|------------------------|---------------------------------------------------------|-----------|
| Kapcsol<br>A(z) Nex | ódás: N<br>tcloud kisz | lextcloud<br>olgáló beállítása                          | 000       |
|                     |                        |                                                         |           |
|                     |                        | $\mathbf{O}$                                            |           |
|                     |                        | yőmegosztás, online megbeszélések és webes konferenciál |           |
| Kiszo               | lgálócím               | https://pcloscloud.com                                  |           |
|                     |                        |                                                         |           |
|                     |                        |                                                         |           |
|                     |                        | Regisztráció egy szolgáltatóval                         |           |
|                     |                        |                                                         |           |
|                     |                        |                                                         | Kötetkező |
|                     |                        |                                                         | - Quicto  |

#### Kattints a Bejelentkezés-re

|                         | Nextcloud kapcsolódási varázsló                          | • • •                |
|-------------------------|----------------------------------------------------------|----------------------|
| Kapcsoló<br>Bejelentkez | <b>dás: Nextcloud</b><br>zés böngészőben (Login Flow v2) | <b>0</b> 00          |
| Váltson a bör           | gészőre a folytatáshoz.                                  |                      |
| Böngészá                | 5 újranyitása                                            |                      |
| Hivatkozá               | ás másolása                                              |                      |
|                         | Waiting for authorization (25)                           | Þ                    |
|                         |                                                          | < Vissza Következő > |

A Címmezőjébe írd be a kiszolgáló címét, ami ",https://pcloscloud.com/". Biztosan https:// és ne http:// legyen elől. Ha beírtad a szerver címét, után kattints a "Következő"-re.

| <b>6</b> 0                    |                                     |               |
|-------------------------------|-------------------------------------|---------------|
| Connect to<br>Login in your b | Nextcloud<br>rowser (Login Flow v2) | 000           |
| Please switch to y            | your browser to proceed.            |               |
| O Re-open Bro                 | wser                                |               |
| Copy link                     |                                     |               |
|                               | Welting for authorization (20)      | < Back Next > |

Kattints a Böngésző ismételt megnyitására. A kiszolgáló így ellenőrzi a fiókodat.

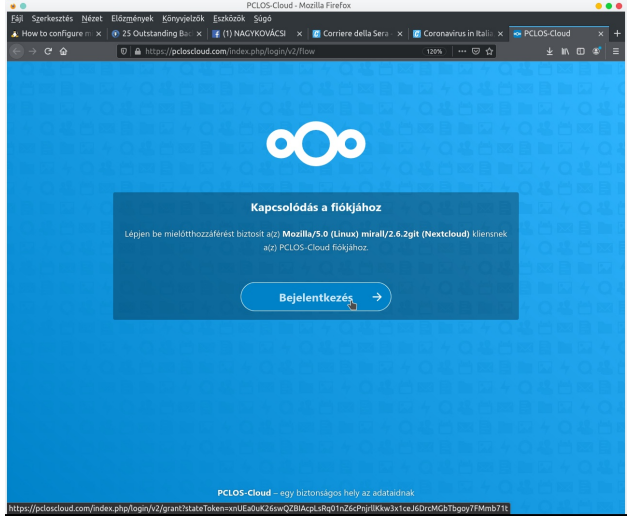

A böngésződ megnyílik és a fenti képernyőt jeleníti meg. Ennél a pontnál azt látod, hogy a felhasználónevedet és jelszavadat kéri. Regisztráltál már a felhőre, nemde?? Ha nem, akkor regisztrálj ingyenesen a felhőfiókodba itt.

PCLinuxOS Magazine

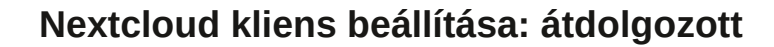

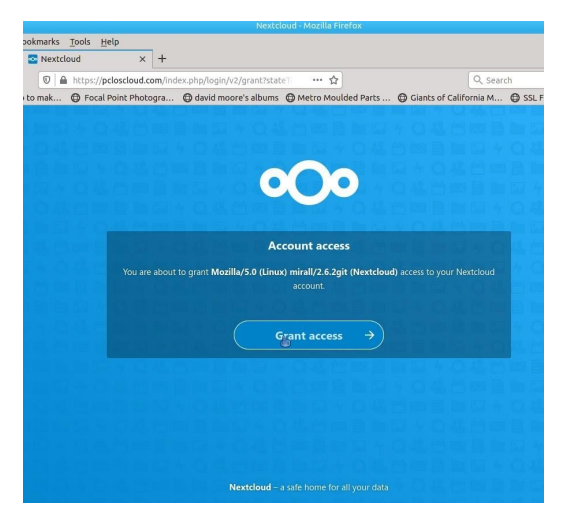

Ha ezt az ablakot látod, akkor biztonságosan becsukhatod a böngésző ablakát. Ezt az ablakot kell majd látnod.

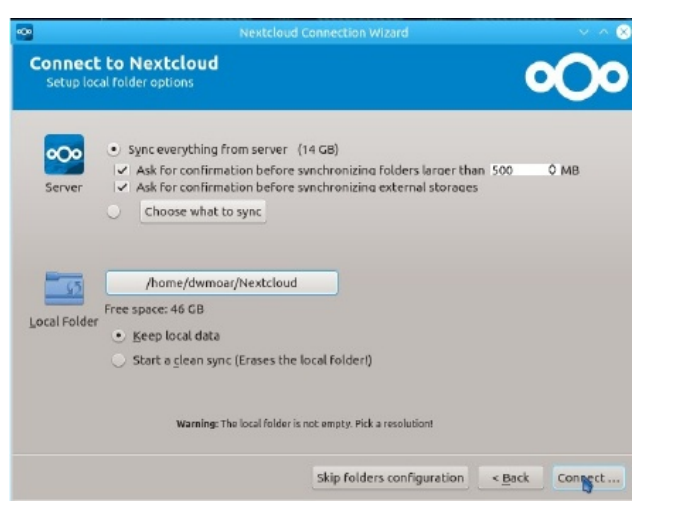

Az alapbeállításokat használhatod. Ezt követően egy szerűen nyomd meg a "Csatlakozás"-t. Amikor csatlakozott és szinkronizálta a fájlokat a Nextcloud könyvtáradban, a következő ablakot kell látnod.

Gratulálok... Beállítottad a Nextcloud kliensedet.

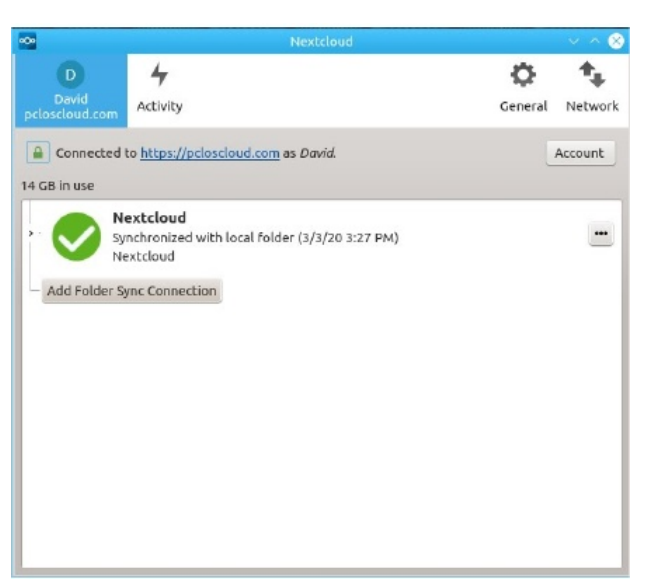

A PCLOS-Cloud-ot elérheted Dolphin fájlkezelővel is a következő címet használva:

# webdav://pcloscloud.com/remote.php/webdav

### A Dolphin fájlkezelőbe írd be a fenti címet.

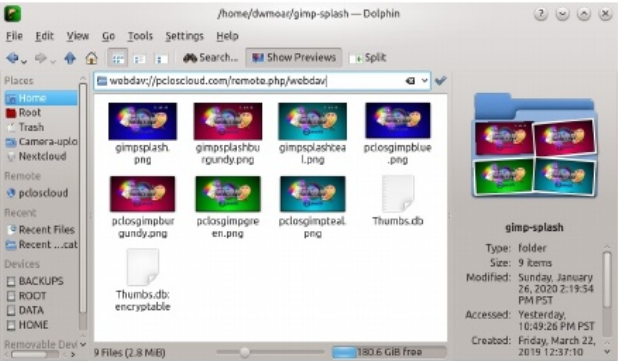

Következőben kérni fogja a felhő felhasználói azonosítódat és jelszavadat. Ezután nyomj OK-t.

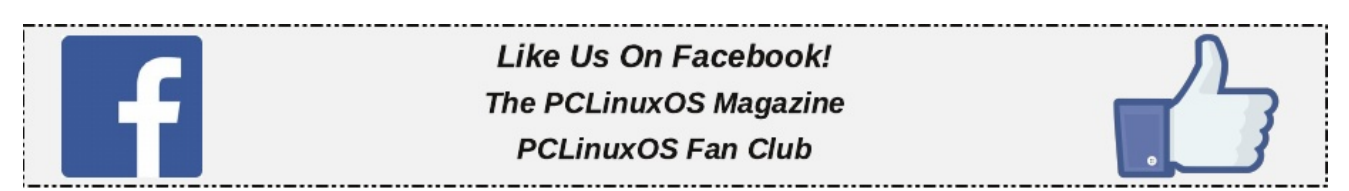

0000 File Edit View Go Tools Settings Help 💠 🗢 🖕 🏠 📅 🗉 🖝 Search... 👥 Show Previews 🔹 Split Places webdav://pcloscloud.com/remote.php/webdav/ G - V In Home Root Authentication Dialog 📀 💌 🛞 Trash Camera-upl Nextcloud You need to supply a username and a password to access this site. pcloscloud Site: Nextcloud at poloscloud.co -63 Recent Files Recent ....cal Type: folder Size: 9 items ModiFied: Sunday, January 26, 2020 2:19:54 PM PST BACKUPS ROOT V OK O Cancel DATA Accessed: Yesterday, 10:49:26 PM P51 HOME Created: Friday, March 22 2019 12:37:10 0 Folders, 0 Files 180.6 CiB Free

Most már kapcsolatban kell legyél a felhőfiókoddal.

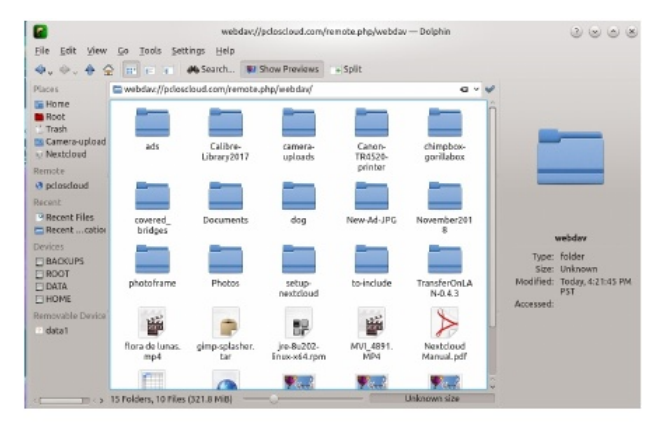

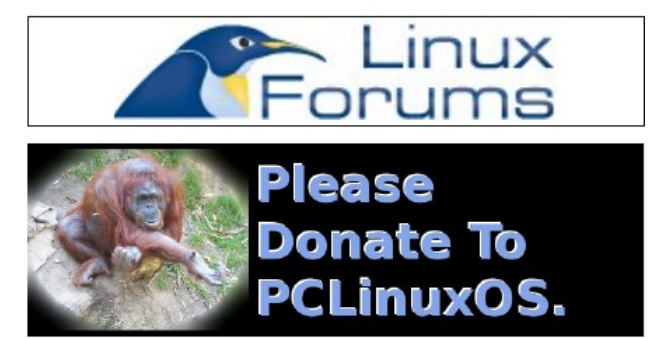